## 关于"超星学习通 APP"登录方式变更的通知

各函授站、任课教师、成人教育学生:

因按单位名称登录"超星学习通 APP"易导致登录失败, 我院对"超星学习通 APP"进行了系统升级,升级后将使用 "UC 码"(UC 码: 5670)代替原来的"单位名称"。目前使

用 UC 码登录"超星学习通 APP"的方式已启用,具体的操作 步骤如下:

第一步: 手机打开"超星学习通 APP", 点击"其它登录方式", 如下图:

| 21:05 😇 😐      | \$ 34 \$ CD    |
|----------------|----------------|
|                | 首臣             |
| 爱录             |                |
| 手机号/距星号        |                |
| 密码             | ₩ 忘记密码?        |
| 🗌 東己商連由同意学物語 🕻 | B私政前3 和 《用户协议》 |
|                | <b>₽</b> ₩     |
| MMPGM          | *K\$KH2*       |
| 点击: 其          | 它登录方式          |
| 1              | r              |
| 東白             | 度暴方式           |

第二步: 输入单位 UC 码:5670, 根据角色输入学号、教师账

号或者管理账号,"勾选"点击"登录"即可完登录。如下图:

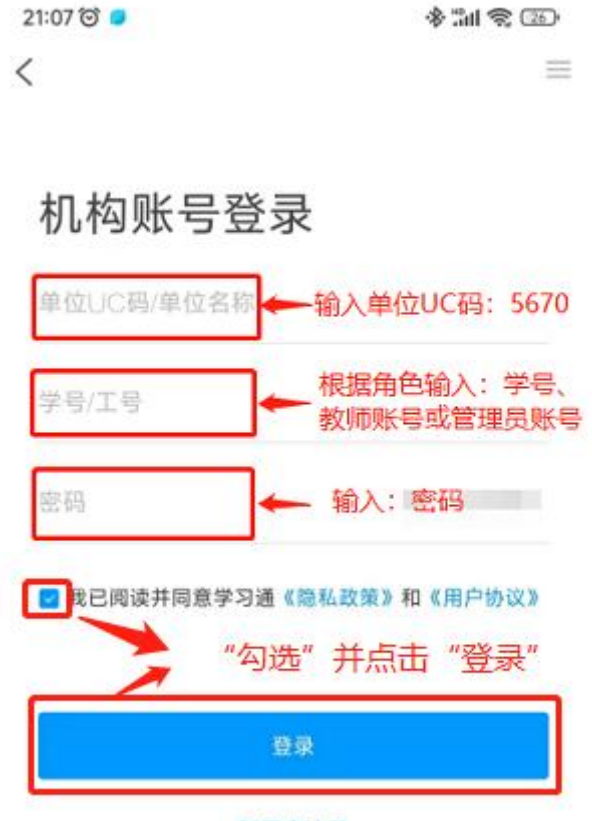

新用户注册